## **KPU IT Department Citrix Workspace for Students**

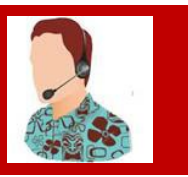

To support studying from home, the IT Department offers **Citrix Workspace**. When you are logged in, this client software allows access to KPU applications from any location from any device; you just need an Internet connection.

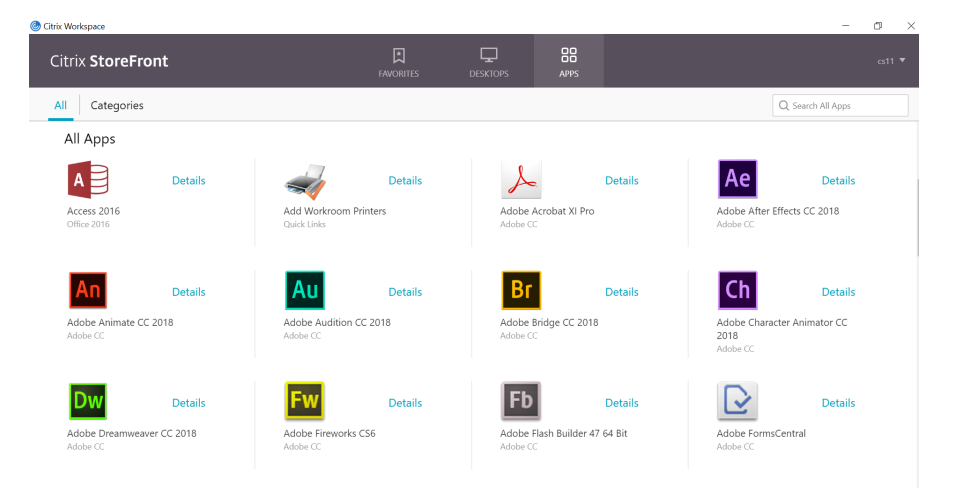

## **Installation Process for Windows**

Go to https://www.citrix.com/downloads/workspace-app/

Scroll down to find the current release.

Click **Download Citrix Workspace App for Windows** (The file will typically get saved in the Downloads folder)

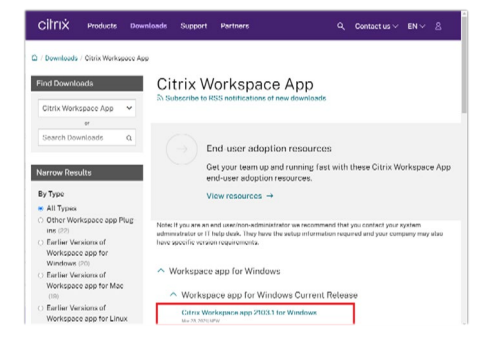

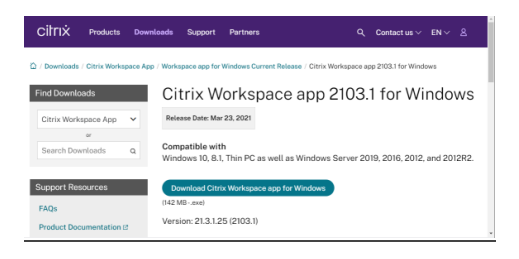

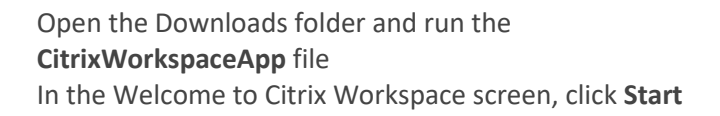

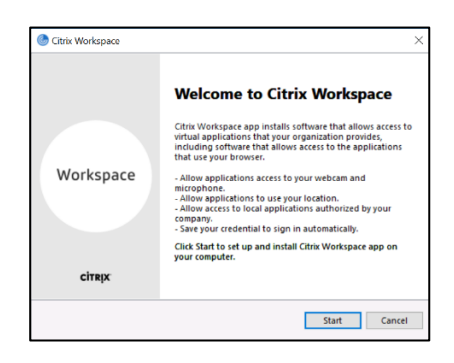

|  | Accept tl | he User | License | Agreement | and | click N | lext. |
|--|-----------|---------|---------|-----------|-----|---------|-------|
|--|-----------|---------|---------|-----------|-----|---------|-------|

| Citrix Wo                           | orkspace                                                                                                    |        |
|-------------------------------------|----------------------------------------------------------------------------------------------------|--------|
| Licer                               | nse Agreement                                                                                                    |        |
|                                     |                                                                                                    |        |
| You mus                             | t accept the license agreement below to proceed.                                                                                                    | -      |
| CITRIX                              | LICENSE AGREEMENT                                                                                                    |        |
| Use of t                            | this component is subject to the Citrix license or terms of service<br>ag the Citrix product(s) and/or service(s) with which you will be using                                                                                                    |        |
| this con                            | mponent. This component is licensed for use only with such Citrix<br>t(s) and/or service(s).                                                                                                    |        |
| CTV                                 | -4- ED D 410262770                                                                                                    |        |
| CIA_0                               | 000 EF_8_A10332179                                                                                                    |        |
|                                     |                                                                                                    |        |
| ⊡ I acce                            | ept the license agreement                                                                                                    |        |
|                                     | Next                                                                                                    | Cance  |
|                                     |                                                                                                    |        |
| ) Citrix Re                         | eceiver                                                                                                    |        |
|                                     |                                                                                                    |        |
|                                     | Enable Single Sign-on                                                                                                    |        |
|                                     | When enabled, single sign-on remembers your credentials for this                                                                                                    |        |
|                                     | device, so that you can connect to other Citrix applications without                                                                                                    |        |
|                                     | administrator has instructed you to. This will take effect the next                                                                                                    |        |
|                                     | time you log on to this device.                                                                                                    |        |
|                                     | Enable single sign-on                                                                                                    |        |
|                                     |                                                                                                    |        |
|                                     |                                                                                                    |        |
|                                     |                                                                                                    |        |
|                                     | For more information on configuring single sign-on, please see                                                                                                    |        |
|                                     | article CTX133982 at citrix com/support.                                                                                                    |        |
|                                     |                                                                                                    |        |
|                                     | Install                                                                                                    | Can    |
|                                     |                                                                                                    |        |
|                                     |                                                                                                    |        |
|                                     | App protection                                                                                                    |        |
|                                     | App protection                                                                                                    |        |
|                                     | App protection<br>Enable this option to prevent screen captures of the app, and to<br>protect if them keylogging malware.                                                                                                    |        |
|                                     | App protection<br>Enable this option to prevent screen captures of the app, and to<br>protect it from keylogging malware.                                                                                                    |        |
|                                     | App protection<br>Enable this option to provent screen captures of the app, and to<br>protect if from tryfogging malware.                                                                                                    |        |
|                                     | App protection Enable this option to prevent screen captures of the app, and to protect it from keylogging malware.                                                                                                    |        |
|                                     | App protection Evable this option to prevent screen captures of the app, and to protect it from keylogging malware.  Desite app protection Womming You canned disable Toking work apple and the first Workshare Apple.                                                                                                    |        |
|                                     | App protection<br>Evable this option to prevent screen captures of the app, and to<br>predict if ress testogging malware.<br>Construction app protection<br>Summing to cannot diable this feature after you enable it. To<br>Sissible to you muit uninital Critis Workspeer app.                                                                                                    |        |
|                                     | App protection<br>Inable this option to prevent screen captures of the app, and to<br>protect if free keylogging makaran.<br>Drawles app protection<br>Wanning tho cannel disable this feature after you enable if. To<br>for more information, contait your system administrator.                                                                                                    |        |
|                                     | App protection<br>Inable this option to prevent screen captures of the app, and to<br>protect if these keylogging materials<br>in these keylogging materials<br>in the screen screen screen screen screen screen<br>Maring: Two cannel disable this fortune after you enable if. To<br>prove more information, contact your system administrator.                                                                                                    |        |
|                                     | App protection<br>base to use the sequence of the seque, and the<br>base to the sequence of the seque and the<br>base of the sequence of the sequence of the sequence of the<br>base of the sequence of the sequence of the sequence of the<br>base of the sequence of the sequence of the sequence of the<br>base of the sequence of the sequence of the sequence of the<br>base of the sequence of the sequence of the sequence of the<br>base of the sequence of the sequence of the sequence of the<br>base of the sequence of the sequence of the sequence of the<br>base of the sequence of the sequence of the sequence of the<br>base of the sequence of the sequence of the sequence of the<br>base of the sequence of the sequence of the sequence of the<br>base of the sequence of the sequence of the sequence of the sequence of the<br>base of the sequence of the sequence of the sequence of the sequence of the<br>base of the sequence of the sequence of the sequence of the sequence of the<br>base of the sequence of the sequence of th                   | Gan    |
|                                     | App protection<br>The this option to provent streen captures of the app, and to<br>protect if from topologing malaware.<br>Constrained app protection<br>The protection<br>The more information, contait your system administrator.<br>Install                                                                                                    | Can    |
| Citric We                           | App protection<br>Table this option to prevent screen captures of the app, and to<br>protect if the techogong mahawar.<br>Denois app protection<br>Table to cannot diable to facture after you enable it. To<br>facture to cannot diable to facture after you enable it. To<br>facture to cannot diable to facture after you enable it. To<br>facture to cannot diable to facture after you enable it. To<br>facture to cannot diable to facture after you enable it. To<br>facture to cannot diable to facture after you enable it. To<br>facture to cannot diable to facture after you enable it. To<br>facture to cannot diable to facture after you enable it. To<br>facture to cannot diable to facture after you enable it. To<br>facture to cannot diable to facture after you enable it. To<br>facture to facture to facture to facture after you enable it. To<br>facture to facture to facture to facture after you enable it. To<br>facture to facture to facture to facture after you enable it. To<br>facture to facture to facture to facture to facture to facture to facture to<br>facture to facture to facture to facture to facture to facture to<br>facture to facture to facture to facture to facture to facture to<br>facture to facture to facture to facture to facture to facture to<br>facture to facture to facture to facture to facture to facture to<br>facture to facture to facture to facture to facture to facture to facture to<br>facture to facture to facture to facture to facture to facture to facture to facture to facture to<br>facture to facture to facture to facture to facture to facture to<br>facture to facture to fact | Can    |
| Citrix We                           | App protection<br>Table this option to prevent screen captures of the app, and to<br>capture it mere technography analysis.<br>Capture is app protection<br>Table it, you must unnital Cirk Workspace app.<br>To more information, contait you system administrator.<br>Install<br>Install                                                                                                    | Can    |
| Citra We                            | App protection Table this option to provent streen captures of the app, and to protect if the stopping mathematic Density of the stop protection Table to protection Table to protection T                                                   | Can    |
| Giráx We                            | App protection The basis of the septement screen captures of the app, and to protect if the the logging makanan Description Description De                                                   | Can    |
| ) Citrix We                         | App protection<br>babbe the explore the prevent screen captures of the app, and the<br>babbe the explore grand screen the<br>babbe the protection<br>Control to the screen the screen screen the screen screen<br>control to the screen screen screen screen screen screen<br>control to the screen screen sc                                       | Can    |
| Girix We                            | App protection<br>Table this option to prevent acreen captures of the app, and to<br>capture the the option option to the app option to<br>Capture the option option to the stature after you make it. It is<br>capture the option option to the stature after you make it. It is<br>capture the option option to the stature after you make it. It is<br>capture the option option to the stature after you make it. It is<br>capture the option option to the stature after you make it. It is<br>capture the option option to the stature after you make it. It is<br>capture the option option o                                 | Can    |
| Citrix We                           | App protection The interpretation is present arreen captures of the app, and to preted if from teplogage maharan Defined app protection The more information, contait your system administrator. The more information, contait your system administrator. The more information is appreted at the system administrator. The more information is appreted at the system administrator. The more information is appreted at the system administrator. The more information is appreted at the system administrator. The more information is appreted at the system administrator. The system administrator is appreted at the system administrator. The system administrator is appreted at the system administrator. The system administrator is appreted at the system administrator is appreted at the system administrator is appreted at the system administrator. The system administrator is appreted at the system administrator is appreted at the system administrator. The system administrator is appreted at the system administrator is appreted at the system administrator. The system administrator is appreted at the system administrator is appreted at the system administrator is appreted at the system administrator. The system administrator is appreted at the system administrator is appreted at the system                                                   | Can    |
| Citra W                             | App protection Database the explore the resonance of the app, and the explore grand material Database the explore grand material term of the app, and the explore of the app, and the explore of the app, and the explore of the app, and the explore of the app, and the explore of the app, and the explore of the app, and the explore of the app, and the explore of the app, and the explore of the app, and the explore of the app, and the explore of the app, and the explore of the app, and the explore of the app, and the app, and the explore of the app, and the app, and the app,                                                    | Can    |
| Citrix We                           | App protection<br>Database the sequence as the sequence of the app, and the sequence of the sequence of the app, and the sequence of the sequence of the sequenc                                                 | Carr   |
| Citrix We                           | App protection<br>The this up to the properties are not proves of the app, and the spectra of the app, and the spectra of the app, and the app, and the spectra of the app,                                                  | Can    |
| Citrix We                           | App protection<br>The bits option to prove the case of a space of the space, and the<br>case of the space of the space of the space of the space of the<br>case of the space of the space of the space of the space of the<br>case of the space of the space of the space of the space of the<br>case of the space of the space of the space of the space of the<br>case of the space of the space of the space of the space of the<br>case of the space of the space of the space of the space of the<br>case of the space of the space of the space of the space of the<br>case of the space of the space of the space of the space of the<br>case of the space of the space of the space of the space of the<br>case of the space of the space of the space of the space of the<br>case of the space of the space of the space of the space of the<br>case of the space of the space of the space of the space of the<br>case of the space of the space of the space of the space of the<br>case of the space of the space of the space of the space of the space of the<br>case of the space of the space of the                    | Can    |
| Citrix We                           | App protection<br>define the series expression of the series of the series                                                 | Can    |
| Citra We                            | App protection<br>The set of the sequence to rease a capture of the app, and the sequence of the app, and the sequence of the sequence of the sequence                                                 | Carr   |
| Citrix We                           | App protection<br>The data is up to the protect it it is the app, and the app, and th                                                 | Can    |
| Citra W                             | App protection<br>The set of the set of expression of the set of the set of the                                                 | Carr   |
| Citra We                            | App protection<br>define the second second sec                                                 | Can    |
| Cîtrix We<br>Cîtrix We<br>Cîtrix We | App protection         Base and expression status of the app, and the app, and                                                                                                    | Finis  |
| Citrix W                            | App protection                                                                                                    | Can    |
| Citrix We<br>Financial<br>Citrix W  | App protection  App protection  App and app and app an                                                   | Can    |
| Citrix We<br>Binot                  | App protection<br>determined and the series of the series of                                                 | Einisi |
| Citrix We<br>F                      | App protection  App protection  App and app and app an                                                   | Finis  |
| Gitrix W<br>Gitrix W<br>Citrix W    | App protection  App protection  App protection  App app app app app app app app app app                                                                                                    | Einist |
| Citrix We<br>Citrix We<br>Citrix W  | App protection Subset of the service general cases a capture of the app, and the service general cases a capture of the app, and the service general cases a capture of the app, and the service admension of the app, and the service admension of the app, and the service admension of the app, and the service admension of the app, and the service admension of the app, and the service admension of the app, and the service admension of the service admension of the app, and the service admension of the service admension of                                                   | Carr   |

You will be prompted to **Enable Single Sign-on**.

DO NOT CHECK this box. Leave it unchecked.

There will be prompt to enable **App protection**.

Leave this box **unchecked** and click **Install**.

After installation is complete, select Add Account

Enter **kpuworkspace.cloud.com** into the address field

| Citrix Workspace |                      |  |
|------------------|----------------------|--|
| User name:       | LoginName            |  |
| Password:        | •••••                |  |
|                  | Remember my password |  |
|                  | Log On Cancel        |  |

<u>A</u>dd <u>C</u>lose

Enter your **KPU Student Email Address** and **Password** to login